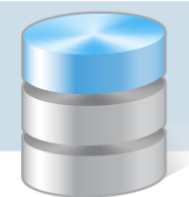

# Co zrobić, jeśli program Optivum nie łączy się poprzez sieć lokalną z serwerem SQL?

Programy *Optivum*, które korzystają z bazy danych umieszczonej na serwerze SQL, mogą być używane równocześnie na wielu komputerach pracujących w sieci. Wówczas na jednym z komputerów należy zainstalować serwer SQL oraz program *Optivum* (wykorzystywany m.in. do założenia bazy danych oraz zdefiniowania użytkowników programu). Natomiast użytkownicy programu *Optivum* (np. sekretarka, dyrektor) instalują jedynie program na swoim komputerze (stacji roboczej) i po połączeniu sieciowym z serwerem SQL pracują na bazie danych (jako tzw. klienci).

Do komunikacji między komputerem użytkownika a serwerem SQL używany jest protokół TCP/IP. W przypadku *SQL Serwer* transmisja domyślnie odbywa się na portach TCP 1433 oraz UDP 1434.

Port UDP 1434 służy do wskazania instancji, na której odbywa się transmisja danych.

Jeśli na komputerze-serwerze włączona jest *Zapora systemu Windows*, to konieczne jest takie jej skonfigurowanie, aby porty, na których odbywa się transmisja, nie były blokowane. Dodatkowo można upewnić się, czy serwer SQL nasłuchuje na porcie, na którym wysyłane są do niego dane.

Opisane w poradzie czynności należy wykonać wówczas, jeśli problemy z połączeniem się z serwerem SQL występują jedynie na komputerze, z którego zdalnie uruchamiany jest program *Optivum* (natomiast program uruchomiany lokalnie, tj. z komputera, na którym zainstalowany jest serwer SQL, łączy się z serwerem bez problemu).

Zaleca się zdjęcie kontroli konta administratora systemu Windows na czas wykonywania opisanych operacji.

## Czynności wykonywane na stacji roboczej

Sprawdzimy, czy ze stacji roboczej mamy dostęp do komputera–serwera oraz danych gromadzonych na tym serwerze.

### Sprawdzenie, czy komputer-serwer jest dostępny ze stacji roboczej

- 1. Na komputerze, na którym zainstalowany jest program *Optivum*, wywołaj polecenie **Uruchom**, korzystając z menu **Start** lub skrótu klawiszowego **St**+R.
- 2. W oknie Uruchamianie w polu Otwórz wpisz polecenie cmd i kliknij przycisk OK.

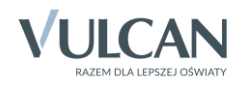

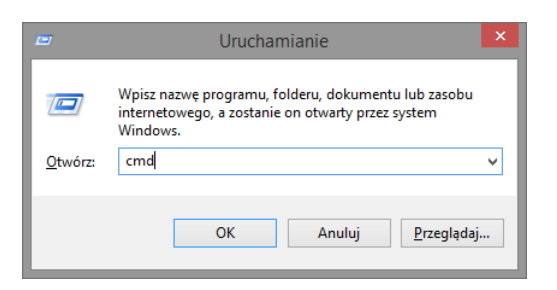

3. W otwartym oknie w wierszu poleceń wpisz ping [nazwa\_komputera-serwera] i naciśnij klawisz Enter.

| C:                                                                                                 | \Windows\system32\cmd.exe               | - | × |
|----------------------------------------------------------------------------------------------------|-----------------------------------------|---|---|
| Microsoft Windows [Version 6.3<br>(c) 2013 Microsoft Corporation<br>C:\Users\admin> ping K5-SERVER | .9600]<br>. Wszelkie prawa zastrzeżone. |   |   |

Zamiast nazwy komputera można wprowadzić adres IP.

Serwer jest dostępny, jeśli otrzymamy od niego odpowiedź.

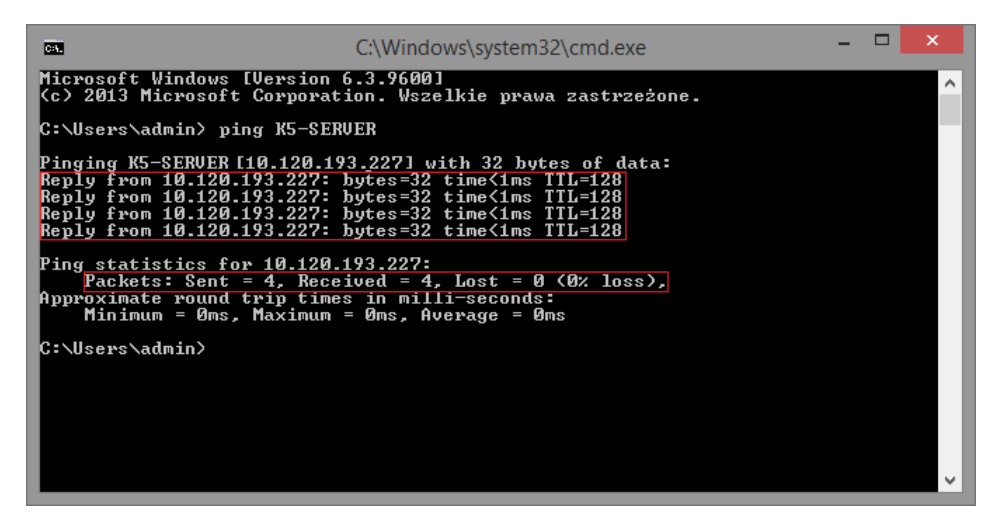

Jeśli serwer nie jest dostępny w sieci, pojawi się komunikat:

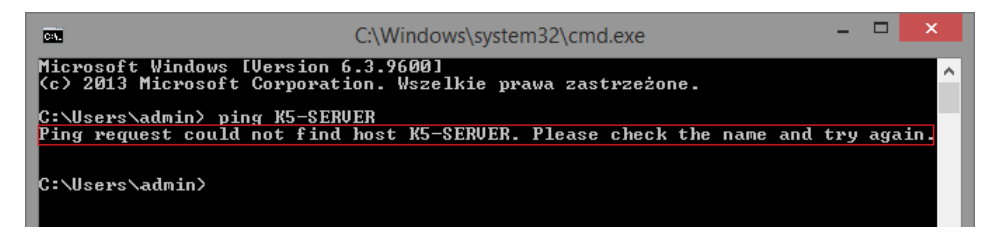

#### Sprawdzenie, czy na serwerze nie jest zablokowany port 1433

Czynność wykonujemy na komputerze-kliencie, tj. na komputerze, na którym zainstalowany jest program *Optivum*.

Skorzystamy z funkcji systemu Windows Klient Telnet. Funkcja ta domyślnie jest wyłączona, dlatego musimy najpierw ją włączyć.

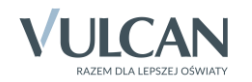

#### 1. Włącz funkcję Klient Telnet.

Uruchom Panel sterowania i wybierz kategorię Programy i funkcje, a następnie w bocznym menu pozycję Włącz lub wyłącz funkcje systemu Windows.

|     |                                                                                                    | Programy i fu                                                                 | ınkcje                                         |                  |         | ×    |  |
|-----|----------------------------------------------------------------------------------------------------|-------------------------------------------------------------------------------|------------------------------------------------|------------------|---------|------|--|
| ۲   | 🛞 🕘 💌 🏠 📷 🕨 Panel sterowania 🕨 Wszystkie elementy Panelu sterowania 🕨 Programy i funkcje 🛛 🖌 🖉 Przeszukaj: Programy i funkcje 🔎 |                                                                               |                                                |                  |         |      |  |
|     | Strona główna Panelu<br>sterowania<br>Wyświet! zainstalowane<br>aktualizacje                                                    | Odinstaluj lub zmień program<br>Aby odinstalować program, zaznacz go na liści | ie, a następnie kliknij przycisk Odinstaluj, Z | ľmień lub Napraw |         |      |  |
| 8   | Włącz lub wyłącz funkcje<br>systemu Windows                                                                                     | Organizuj 🔻                                                                   |                                                |                  | •=== •  | 0    |  |
| L ' | Zainstaluj program z sieci                                                                                                    | Nazwa                                                                         | Wydawca                                        | Zainstalow       | Rozmiar | ۷ م  |  |
|     |                                                                                                    | V Kadry Płace Optivum                                                         | VULCAN                                         | 2014-11-25       | 231 MB  | 1    |  |
|     |                                                                                                    | V Kadry Płace Optivum                                                         | VULCAN                                         | 2014-10-15       | 254 MB  | 1    |  |
|     |                                                                                                    | 🛃 Konwerter Hermes - SOU                                                      | VULCAN Sp. z o.o.                              | 2014-08-05       |         | - 11 |  |
|     |                                                                                                    | 🔊 ManageEngine AssetExplorer Agent                                            | ZOHO Corp                                      | 2014-08-07       | 7,79 MB | 1    |  |
|     |                                                                                                    | ਉ Meta4 ClickOnce helper Uninstall                                            | meta4                                          | 2014-11-12       |         | 1    |  |
|     |                                                                                                    | B Microsoft Office 2003 Web Components                                        | Microsoft Corporation                          | 2014-08-05       | 30,5 MB | 1. 🗸 |  |
|     |                                                                                                    | <                                                                             |                                                |                  |         | >    |  |
|     |                                                                                                    | Aktualnie zainstalowane program<br>Zainstalowanych programów: 65              | y Całkowity rozmiar: 7,41 GB                   |                  |         |      |  |

• W oknie Funkcje systemu Windows zaznacz pole wyboru przed pozycją Klient Telnet i kliknij przycisk OK.

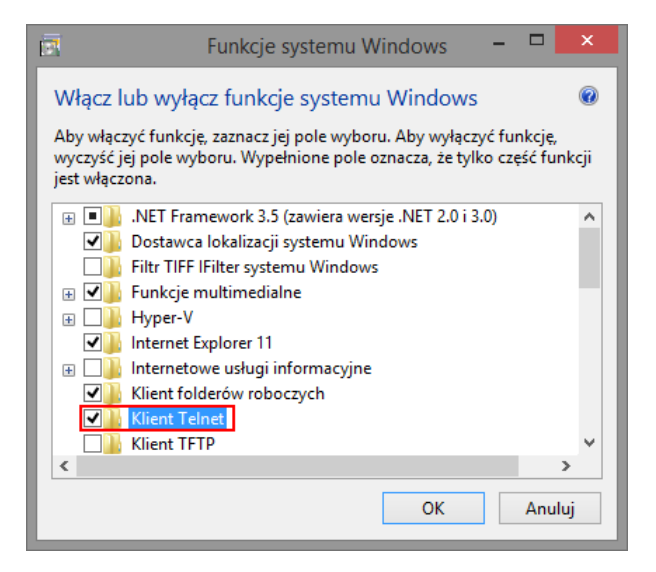

- Poczekaj, aż system wprowadzi zmiany.
- > Zamknij okno Funkcje systemu Windows, klikając przycisk Zamknij.

| 🕞 🗟 Funkcje systemu Windows                          | ×       |
|------------------------------------------------------|---------|
| System Windows ukończył wprowadzanie żądanych zmian. |         |
|                                                      |         |
|                                                      |         |
|                                                      | Zamknij |

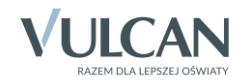

- 2. Przywołaj polecenie Uruchom, korzystając z menu Start lub skrótu klawiszowego 🌌 + R.
- 3. W polu Otwórz wpisz cmd i kliknij przycisk OK.

| E       | Uruchamianie                                                                                                    | < |
|---------|----------------------------------------------------------------------------------------------------|---|
|         | Wpisz nazwę programu, folderu, dokumentu lub zasobu<br>internetowego, a zostanie on otwarty przez system<br>Windows. |   |
| Otworz: | cmd V                                                                                                    |   |
|         | OK Anuluj Przeglądaj                                                                                                 | ] |

4. W wierszu poleceń wpisz telnet [nazwa\_komputera-serwera] 1433 i naciśnij klawisz Enter.

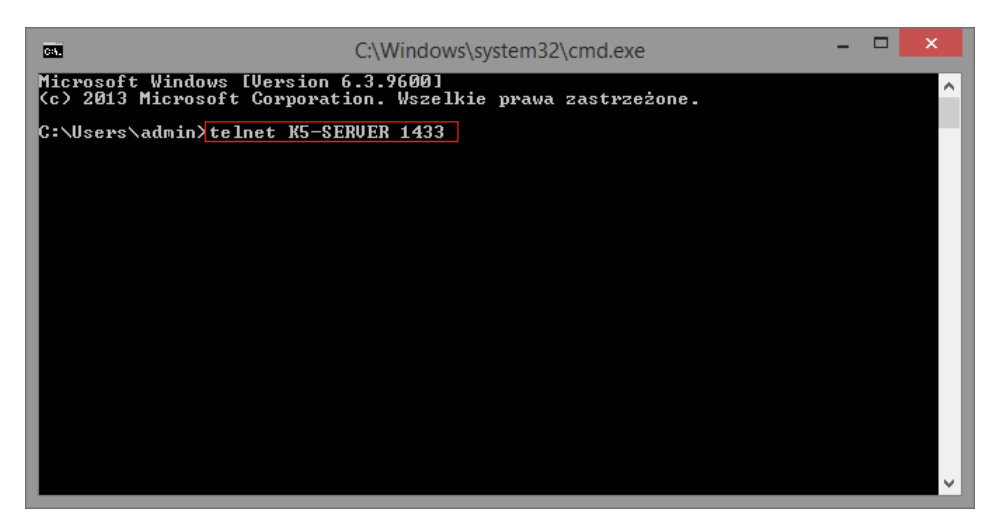

Zamiast nazwy komputera można wprowadzić adres IP.

5. Jeśli pojawi się odpowiedź, że nie można nawiązać połączenia, to serwer nie nasłuchuje na wskazanym w poleceniu porcie (1433).

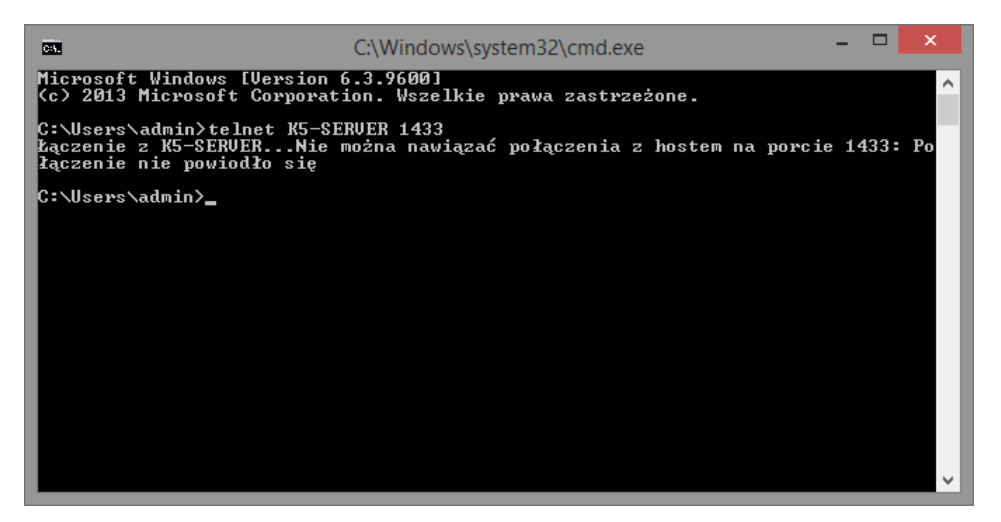

Wówczas konieczne jest wykonanie opisanych poniżej czynności na komputerze-serwerze.

Pojawienie się w odpowiedzi czarnego ekranu świadczy o tym, że połączenie zostało nawiązane.

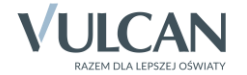

## Czynności wykonywane na komputerze pełniącym rolę serwera SQL

Sprawdzimy, czy *Zapora systemu Windows* nie blokuje portów, na których odbywa się transmisja danych oraz czy serwer SQL nasłuchuje na porcie, na którym wysyłane są do niego dane.

# Konfiguracja Zapory systemu Windows na komputerze, na którym zainstalowany jest serwer SQL (dla Windows 7/ 8/ 10)

1. Uruchom *Panel sterowania,* wybierz pozycję **Zapora systemu Windows** i w bocznym menu wybierz pozycję **Ustawienia zaawansowane**.

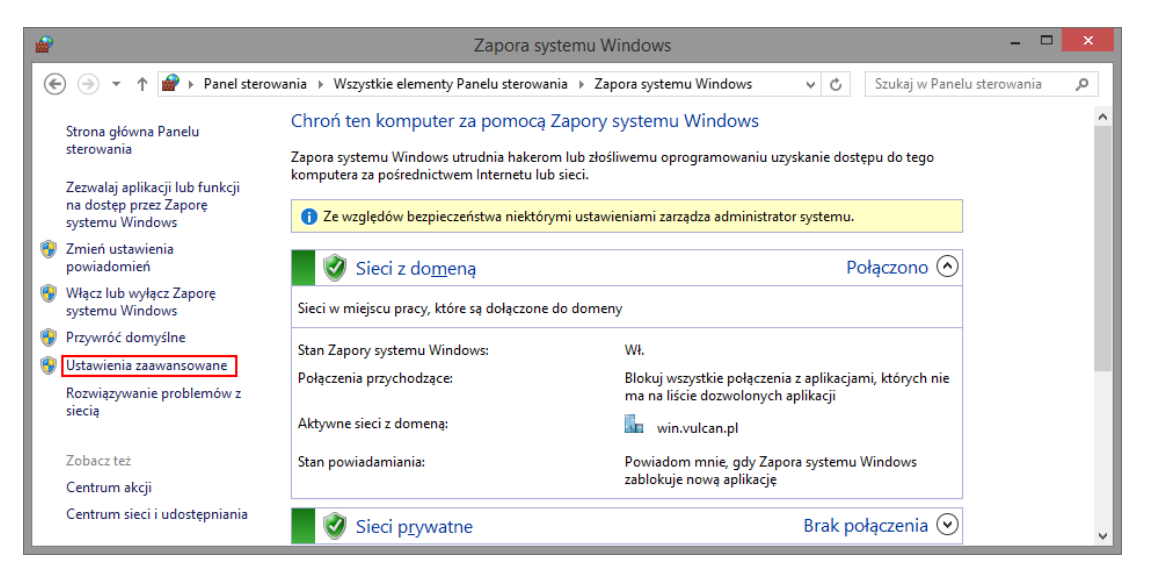

Wyświetli się okno Zapora systemu Windows z zabezpieczeniami zaawansowanymi.

2. W panelu po lewej stronie wybierz pozycję **Reguły przychodzące**, a następnie w panelu po prawej stronie polecenie **Nowa reguła**.

| <b>@</b>                       | Zapora systemu             | Windows z zabezpi | eczeniar | ni zaawans | owanymi |        |            | - 🗆 🗙                     |
|--------------------------------|----------------------------|-------------------|----------|------------|---------|--------|------------|---------------------------|
| Plik Akcja Widok Pomo <u>c</u> |                            |                   |          |            |         |        |            |                           |
| 💣 Zapora systemu Windows z zab | Reguły przychodzące        |                   |          |            |         |        |            | Akcje                     |
| Reguły przychodzące            | Nazwa                      | Grupa             | Profil   | Włączony   | Akcja   | Zastąp | Pri ^      | Reguły przychodzące 🔺     |
| Reguły zabezpieczeń połacz     | 🖉 helpsvc.exe              |                   | Dome     | Tak        | Zezwa   | Nie    | %5         | 🗱 Nowa reguła             |
| Monitorowanie                  | 🖉 helpsvc.exe              |                   | Dome     | Tak        | Zezwa   | Nie    | <u>%</u> s | ▼ Filtruj według profilów |
|                                | V Lync (desktop)           |                   | Dome     | Tak        | Zezwa   | Nie    | C:         | Filtrui według stanów     |
|                                | Lync (desktop)             |                   | Dome     | Tak        | Zezwa   | Nie    | C:         | Filtrui według grup       |
|                                | Microsoft Lync             |                   | Publi    | Tak        | Zezwa   | Nie    | Ci         | Well-L                    |
|                                | Microsoft Lync UcMapi      |                   | Publi    | Tak        | Zezwa   | Nie    | C:         | Widok F                   |
|                                | Microsoft Lync UcMapi      |                   | Publi    | Tak        | Zezwa   | Nie    | C:         | Odśwież                   |
|                                | 🕑 Microsoft Office Outlook |                   | Publi    | Tak        | Zezwa   | Nie    | C:         | 🛃 Eksportuj listę         |
|                                | MOL Optivum                |                   | Dome     | Tak        | Zezwa   | Nie    | C:         | Pomoc                     |
|                                | MOL Optivum                |                   | Dome     | Tak        | Zezwa   | Nie    | C:         |                           |
|                                | Onetsession_win.exe        |                   | Publi    | Tak<br>Tal | Zablo   | Nie    | Cr         |                           |
|                                | Intression win exe         |                   | Dome     | Tak        | Zezwa   | Nie    | Ci Ci      |                           |
|                                | Onetsession win.exe        |                   | Dome     | Tak        | Zezwa   | Nie    | C: v       |                           |
| < >>                           | <                          |                   |          |            |         |        | >          |                           |
|                                |                            |                   |          |            |         |        |            |                           |

- 3. W oknie **Kreator nowej reguły ruchu przychodzącego** zdefiniuj regułę zezwalająca na połączenia za pomocą protokołu TCP na porcie 1433:
  - Wybierz typ reguły zaznacz opcję **Port** i kliknij przycisk **Dalej**.

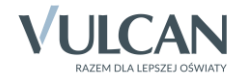

| <b>a</b>                                                                           | Kreator nowej reguły ruchu przychodzącego                                                                                                    |
|------------------------------------------------------------------------------------|----------------------------------------------------------------------------------------------------|
| Typ reguly                                                                         |                                                                                                    |
| Wybierz typ reguły zapory do u                                                     | utworzenia.                                                                                                    |
| Kroki:<br>Typ reguły                                                               | Regułę jakiego typu chcesz utworzyć?                                                                                                    |
| <ul> <li>Protokół i porty</li> <li>Akcja</li> <li>Profil</li> <li>Nazwa</li> </ul> | Program     Reguła sterująca połączeniami dla programu.     Port     Reguła sterująca połączeniami dla portu TCP lub UDP.     Uprzednio zdefiniowana:                                                                                          |
|                                                                                    | <ul> <li>Uprzednio zdefiniowana:         <ul> <li>Bezprzewodowe urządzenia przenośne</li> <li>Reguła sterująca połączeniami na komputerze z systemem Windows.</li> </ul> </li> <li><u>Niestandardowa</u><br/>Reguła niestandardowa.</li> </ul> |
|                                                                                    | < <u>W</u> stecz <u>D</u> alej > Anuluj                                                                                                    |

 Określ protokoły i porty – wybierz protokół TCP i wprowadź numer portu (1433). Kliknij przycisk Dalej.

| <b>@</b>                         | Kreator nowej reguły ruchu przychodzącego                                            | × |
|----------------------------------|--------------------------------------------------------------------------------------|---|
| Protokół i porty                 |                                                                                      |   |
| Określ protokoły i porty, któryc | h dotyczy ta reguła.                                                                 |   |
| Kroki:                           |                                                                                      |   |
| Typ reguły                       | Czy ta reguła dotyczy protokołu TCP, czy UDP?                                        |   |
| Protokół i porty                 | ● <u>I</u> CP                                                                        |   |
| <ul> <li>Akcja</li> </ul>        | ⊖ <u>U</u> DP                                                                        |   |
| <ul> <li>Profil</li> </ul>       |                                                                                      |   |
| <ul> <li>Nazwa</li> </ul>        | Czy ta reguła dotyczy wszystkich portów lokalnych, czy określonych portów lokalnych? |   |
|                                  | ○ Wszystkie porty lokalne                                                            |   |
|                                  | Określone porty lokalne: 1433                                                        |   |
|                                  | Przykład: 80, 443, 5000-5010                                                         |   |
|                                  |                                                                                      |   |
|                                  |                                                                                      |   |
|                                  |                                                                                      |   |
|                                  |                                                                                      |   |
|                                  |                                                                                      |   |
|                                  |                                                                                      |   |
|                                  |                                                                                      |   |
|                                  |                                                                                      |   |
|                                  |                                                                                      |   |
|                                  | < <u>W</u> stecz <u>D</u> alej > Anulu                                               | j |
|                                  |                                                                                      |   |

Określ akcję do wykonania dla tworzonej reguły – wybierz opcję Zezwalaj na połączenie. Kliknij przycisk Dalej.

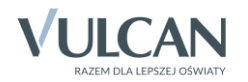

| 8                               | Kreator nowej reguły ruchu przychodzącego                                                                                                    |
|---------------------------------|----------------------------------------------------------------------------------------------------|
| Akcja                           |                                                                                                    |
| Określ akcję do wykonania w prz | ypadku, gdy połączenie spełnia warunki określone w regule.                                                                                                    |
| Kroki:                          |                                                                                                    |
| Typ reguły                      | Jaką akcję należy wykonać, gdy połączenie spełnia określone warunki?                                                                                                    |
| Protokół i porty                | Correlai na polacanio                                                                                                    |
| 🕨 Akcja                         | Obeimuje połaczenia chronione za pomoca protokołu IPsec. jak i połaczenia niechronione.                                                                                                    |
| Profil                          |                                                                                                    |
| Nazwa                           | Obejmuje tylko połączenia uwierzytelnione przy użyciu protokołu IPsec. Połączenia będą<br>zabezpieczane przy użyciu ustawień określonych we właściwościach protokołu IPsec i reguł<br>zawartych w wężle Reguła zabezpieczeń połączenia.<br>Dogtosuj<br><b>Zablokuj gołączenie</b> |

 Określ profile, których dotyczy reguła – pozostaw zaznaczone wszystkie trzy opcje (Domena, Prywatny, Publiczny). Kliknij przycisk Dalej.

< Wstecz Dalej > Anuluj

| 100                                       | Kreator nowej reguły ruchu przychodzącego                                                                                                    | × |
|-------------------------------------------|----------------------------------------------------------------------------------------------------|---|
| Profil                                    |                                                                                                    |   |
| Określ profile, których dotyczy ta re     | eguła.                                                                                                    |   |
| Kroki:                                    |                                                                                                    |   |
| Typ reguły                                | Kiedy ma zastosowanie ta reguła?                                                                                                    |   |
| Protokół i porty                          |                                                                                                    |   |
| <ul> <li>Akcja</li> <li>Profil</li> </ul> | Ma zastosowanie, gdy komputer jest połączony ze swoją domeną firmową.                                                                                                    |   |
| Profil     Nazwa                          | Ma zastosowanie, gdy komputer jest połączony z lokalizacją w sieci prywatnej, na przykład w domu lub w miejscu pracy.         ✓ Publiczny         Ma zastosowanie, gdy komputer jest połączony z lokalizacją w sieci publicznej.         ✓ Publiczny         Ma zastosowanie, gdy komputer jest połączony z lokalizacją w sieci publicznej. |   |

• Wprowadź nazwę tworzonej reguły (np. sql1) i kliknij przycisk Zakończ.

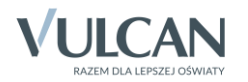

| 2                               | Kreator nowej reguły ruchu przychodzącego |
|---------------------------------|-------------------------------------------|
| Nazwa                           |                                           |
| Określ nazwę i opis tej reguły. |                                           |
| Kroki:                          |                                           |
| Typ reguły                      |                                           |
| Protokół i porty                |                                           |
| Akcja                           |                                           |
| Profil                          | Nazwa:                                    |
| Nazwa                           | sqiil                                     |
|                                 | <u>O</u> pis (opcjonalnie):               |
|                                 |                                           |
|                                 |                                           |
|                                 |                                           |
|                                 |                                           |
|                                 |                                           |
|                                 |                                           |
|                                 |                                           |
|                                 |                                           |
|                                 |                                           |
|                                 |                                           |
|                                 |                                           |
|                                 |                                           |
|                                 | < <u>W</u> stecz Za <u>k</u> ończ Anuluj  |

Utworzona reguła pojawi się w oknie Zapora systemu Windows z zabezpieczeniami zaawansowanymi na liście reguł przychodzących.

| <b>@</b>                                               | Zapora systemu \                   | Vindows z zabezpi                         | eczenian | ni zaawans | owanymi        |        |              | - 🗆 🗙                       |
|--------------------------------------------------------|------------------------------------|-------------------------------------------|----------|------------|----------------|--------|--------------|-----------------------------|
| <u>P</u> lik <u>A</u> kcja <u>W</u> idok Pomo <u>c</u> |                                    |                                           |          |            |                |        |              |                             |
| 🗢 🄿 🖄 🔜 🔜 🔹                                            |                                    |                                           |          |            |                |        |              |                             |
| 🔗 Zapora systemu Windows z zab                         | Reguły przychodzące                |                                           |          |            |                |        |              | Akcje                       |
| Reguły przychodzące                                    | Nazwa                              | Grupa                                     | Profil   | Włączony   | Akcja          | Zastąp | Pri ^        | Reguły przychodzące 🔺       |
| Reguły wychodzące Reguły zabezpieczeń połacz           | 🕑 sessmgr.exe                      |                                           | Dome     | Tak        | Zezwa          | Nie    | %5           | 🚉 Nowa reguła               |
| Monitorowanie                                          | 🖉 sessmgr.exe                      |                                           | Dome     | Tak        | Zezwa          | Nie    | %5           | ▼ Filtruj według profilów ► |
|                                                        | <mark>⊘ sql1</mark>                |                                           | Wszys    | Tak        | Zezwa          | Nie    | De           | ▼ Filtrui według stanów     |
|                                                        | Usługa Bonjour                     |                                           | Publi    | lak<br>Tak | Zezwa<br>Zezwa | Nie    | Ci<br>Ci     | V Filtrui według grup       |
|                                                        | V Usługa Bonjour                   |                                           | Publi    | Tak        | Zezwa          | Nie    | C:           | Widek                       |
|                                                        | 🖉 Usługa Bonjour                   |                                           | Publi    | Tak        | Zezwa          | Nie    | Ci           |                             |
|                                                        | 🕢 @{microsoft.windowscommunicati   | @{microsoft.windo                         | Dome     | Tak        | Zezwa          | Nie    | Dc           | Q Odswiez                   |
|                                                        | @{microsoft.windowscommunicati     | @{microsoft.windo                         | Dome     | Tak        | Zezwa          | Nie    | Dc           | 📑 Eksportuj listę           |
|                                                        | @{microsoft.windowscommunicati     | @{microsoft.windo                         | Dome     | Tak        | Zezwa          | Nie    | Dc           | Pomoc                       |
|                                                        | @{Microsoft.WindowsReadingList_b   | @{Microsoft.Windo<br>Administracia zdalna | Dome     | Tak<br>Tak | Zezwa<br>Zezwa | Nie    | Do           | sql1 🔺                      |
|                                                        | Administracja zdalna (nazwane poto | Administracia zdalna                      | Prvwa    | Tak        | Zezwa          | Nie    | Sv:          | Wyłącz regułe               |
|                                                        | 🖉 Administracja zdalna (RPC)       | Administracja zdalna                      | Prywa    | Tak        | Zezwa          | Nie    | %!           | 🖌 Wytnii                    |
|                                                        | 🖉 Administracja zdalna (RPC)       | Administracja zdalna                      | Dome     | Tak        | Zezwa          | Nie    | %5           | Koniui                      |
|                                                        | 🖉 Administracja zdalna (RPC-EPMAP) | Administracja zdalna                      | Dome     | Tak        | Zezwa          | Nie    | %5           |                             |
|                                                        | Administracja zdalna (RPC-EPMAP)   | Administracja zdalna                      | Prywa    | Tak        | Zezwa          | Nie    | %            |                             |
|                                                        | Bezprzewodowe urządzenia przenoś   | Bezprzewodowe urz                         | Wszys    | Nie        | Zezwa<br>Zezwa | Nie    | 762<br>SV 14 | Właściwości                 |
| < >                                                    | <                                  | bezprzewodowe urz                         | ** 32.95 | THE .      | 202000         | THIC . | >            | Pomoc                       |
|                                                        |                                    |                                           |          |            |                |        |              | ,                           |

Dodaj regułę dla ruchu przychodzącego zezwalającą na połączenia za pomocą protokołu UPD na porcie 1434. Dla reguły tej możesz wprowadzić nazwę sql2.
 Postępuj analogicznie jak przy tworzeniu poprzedniej reguły.

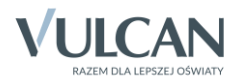

| <b>a</b>                         | Kreator nowej reguły ruchu przychodzącego                                                                                                    |
|----------------------------------|----------------------------------------------------------------------------------------------------|
| Protokół i porty                 |                                                                                                    |
| Określ protokoły i porty, któryc | ch dotyczy ta reguła.                                                                                                    |
| Kroki:                           |                                                                                                    |
| Typ reguły                       | Czy ta reguła dotyczy protokołu TCP, czy UDP?                                                                                                    |
| Protokół i porty                 | ⊖ TCP                                                                                                    |
| Akcja                            | ● <u>U</u> DP                                                                                                    |
| Profil                           |                                                                                                    |
| Nazwa                            | Czy ta reguła dotyczy wszystkich portów lokalnych, czy określonych portów lokalnych?  Wszystkie porty lokalne  Kateline:  Hatal  Przykład: 80, 443, 5000-5010 |
|                                  | < <u>W</u> stecz <u>D</u> alej > Anuluj                                                                                                    |

5. Utwórz reguły dla ruchu wychodzącego dla portów TCP 1433 oraz UPD 1434.

W oknie Zapora systemu Windows z zabezpieczeniami zaawansowanymi w panelu po lewej stronie wybierz pozycję Reguły wychodzące, a następnie w panelu Akcje po prawej stronie kliknij polecenie Nowa reguła.

| <i>@</i>                                               | Zapora systemu Wine                     | dows z zabezpieczeniami                                  | zaawans | sowanymi  |                |     | - 🗆 🗙                   |
|--------------------------------------------------------|-----------------------------------------|----------------------------------------------------------|---------|-----------|----------------|-----|-------------------------|
| <u>P</u> lik <u>A</u> kcja <u>W</u> idok Pomo <u>c</u> |                                         |                                                          |         |           |                |     |                         |
| 🗢 🄿 🖄 🖬 🔂 🖬                                            |                                         |                                                          |         |           |                |     |                         |
| 🕋 Zapora systemu Windows z zab                         | Reguły wychodzące                       |                                                          |         |           |                |     | Akcje                   |
| Reguły przychodzące                                    | Nazwa                                   | Grupa                                                    | Profil  | Włączony  | Akcja          | z ^ | Reguły wychodzące 🔺     |
| Reguły zabezpieczeń połacz                             | 🕑 @{Microsoft.BingFinance_3.0.1.174_x64 | @{Microsoft.BingFinance_3                                | Wszys   | Tak       | Zezwa          | N   | 📉 Nowa reguła           |
| Monitorowanie                                          | @{Microsoft.BingFinance_3.0.2.258_x64   | @{Microsoft.BingFinance_3                                | Wszys   | Tak       | Zezwa          | N   | Filtrui według profilów |
| _                                                      | @{Microsoft.BingFoodAndDrink_3.0.1.17   | @{Microsoft.BingFoodAnd                                  | Wszys   | Tak       | Zezwa          | Ν   | V Eiltrui według ctanów |
|                                                        | @{Microsoft.BingFoodAndDrink_3.0.2.31   | @{Microsoft.BingFoodAnd                                  | Wszys   | Tak       | Zezwa          | N   |                         |
|                                                        | @{Microsoft.BingHealthAndFitness_3.0.1  | @{Microsoft.BingHealthAn                                 | Wszys   | Tak       | Zezwa          | N   | 🛛 🖌 Filtruj według grup |
|                                                        | @{Microsoft.BingHealthAndFitness_3.0.2  | @{Microsoft.BingHealthAn                                 | Wszys   | Tak       | Zezwa          | N   | Widok 🕨                 |
|                                                        | @{Microsoft.BingMaps_2.0.2009.2356_x6   | @{Microsoft.BingMaps_2.0                                 | Wszys   | Tak       | Zezwa          | N   | Q Odśwież               |
|                                                        | @{Microsoft.BingMaps_2.1.2922.2139_xb   | @{Microsoft.BingMaps_2.1                                 | Wszys   | lak<br>Tu | Zezwa          | N.  | Eksportui liste         |
|                                                        | @ (Microsoft.BingNews_3.0.1.1/4_xb4_8   | @{Microsoft.BingNews_3.0                                 | Wszys   | Tak       | Zezwa          |     |                         |
|                                                        | @ @(Microsoft.BingNews_3.0.2.309_x04_8  | @{Microsoft.BingNews_3.0                                 | wszys   | Tak       | Zezwa          |     | Pomoc                   |
|                                                        | @@(Microsoft.BingSports_3.0.1.174_x04_8 | @{Microsoft.BingSports_3.0                               | wszys   | так       | Zezwa          |     |                         |
|                                                        | Weinterosoft.BingSports_3.0.2.317_X04_8 | @{Microsoft.BingSports_3.0<br>@(Microsoft BingSports_2.0 | Wszys   | так       | Zezwa          |     |                         |
|                                                        | Wicrosoft BingSports 2.0.4.212 v64 8    | @(Microsoft BingSports_3.0                               | Wezye   | Tak       | Zezwa<br>Zezwa | N   |                         |
|                                                        | Microsoft BingTravel 3.0.1.174 v64 .8   | @{Microsoft BingTravel 3.0                               | Werve   | Tak       | Zezwa          | N   |                         |
|                                                        | Microsoft BingTravel 3.0.2.309 v64 .8   | @{Microsoft BingTravel 3.0                               | Werve   | Tak       | Zezwa          | Ň   |                         |
|                                                        | @{Microsoft BingWeather 3.0.1.174 x64   | @{Microsoft BingWeather 3                                | Wszys   | Tak       | Zezwa          | Ň   |                         |
|                                                        | @ @{Microsoft.BingWeather 3.0.2.309 x64 | @{Microsoft.BingWeather 3                                | Wszys   | Tak       | Zezwa          | N   |                         |
|                                                        | @{Microsoft.BingWeather 3.0.4.214 x64   | @{Microsoft.BingWeather 3                                | Wszys   | Tak       | Zezwa          | Nv  |                         |
| < >                                                    | <                                       |                                                          |         |           |                | >   |                         |
|                                                        |                                         |                                                          |         |           |                | _   | ,                       |

W oknie **Kreator nowej reguły ruchu wychodzącego** zdefiniuj regułę. Postępuj analogicznie jak w przypadku reguł przychodzących. Nadaj regułom nazwy, np. **sql3** i **sql4**.

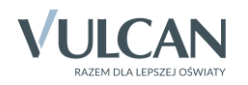

|                                      | Kreator nowej reguły ruchu wychodzącego                                            | × |
|--------------------------------------|------------------------------------------------------------------------------------|---|
| Protokół i porty                     |                                                                                    |   |
| Określ protokoły i porty, których do | otyczy ta reguła.                                                                  |   |
| Kroki:                               |                                                                                    |   |
| Typ reguły                           | Czy ta reguła dotyczy protokołu TCP, czy UDP?                                      |   |
| Protokół i porty                     | <u> <u>I</u>CP </u>                                                                |   |
| <ul> <li>Akcja</li> </ul>            | ○ <u>U</u> DP                                                                      |   |
| Profil                               |                                                                                    |   |
| <ul> <li>Nazwa</li> </ul>            | Czy ta reguła dotyczy wszystkich portów zdalnych, czy określonych portów zdalnych? |   |
|                                      | ○ <u>W</u> szystkie porty zdalne                                                   |   |
|                                      | Określone porty zdalne: 1433                                                       |   |
|                                      | Przykład: 80, 443, 5000-5010                                                       |   |
|                                      |                                                                                    |   |
|                                      |                                                                                    |   |
|                                      |                                                                                    |   |
|                                      |                                                                                    |   |
|                                      |                                                                                    |   |
|                                      |                                                                                    |   |
|                                      |                                                                                    |   |
|                                      |                                                                                    |   |
|                                      |                                                                                    |   |
|                                      | < <u>W</u> stecz <u>D</u> alej > Anuluj                                            |   |
|                                      |                                                                                    |   |

Utworzone reguły pojawią się w oknie Zapora systemu Windows z zabezpieczeniami zaawansowanymi na liście reguł wychodzących.

| Zapora systemu Windows z zabezpieczeniami zaawansowanymi                                         | - • ×                  |
|--------------------------------------------------------------------------------------------------|------------------------|
| Plik <u>Akcja Widok</u> Pomo <u>c</u>                                                            |                        |
|                                                                                                  |                        |
| Zapora systemu Windows z zab     Reguty wychodzące     Akcje                                     | ,                      |
| Reguły przychodzące Nazwa Grupa Profil Włączony Akcja Z A Reguł                                  | uły wychodzące 🛛 🔺     |
| 🙀 Reguly wychouzec i połacz 🤍 Sął3 Wszys Tak Zezwa N                                             | Nowa reguła            |
| Nanitorowanie 🖉 sql4 Wszys Tak Zezwa N                                                           | iltruj według profilów |
| 🔮 Udostępnianie plików i drukarek (datagra Udostępnianie plików i druk Dome Nie Zezwa N          | iltrui według stanów 🕨 |
| Udostępnianie plików i drukarek (datagra Udostępnianie plików i druk Prywa Nie Zezwa N           |                        |
| 🔮 Udostępnianie plików i drukarek (nazwa Udostępnianie plików i druk Prywa Nie Zezwa N 🛛 🍸 Fil   | iltruj według grup     |
| Udostępnianie plików i drukarek (nazwa Udostępnianie plików i druk Dome Nie Zezwa N <sub>W</sub> | Widok 🕨                |
| 🔮 Udostępnianie plików i drukarek (ruch w Udostępnianie plików i druk Wszys Nie Zezwa N          | Ddśwież                |
| 🔮 Udostępnianie plików i drukarek (sesja N Udostępnianie plików i druk Dome Nie Zezwa N          | There a short line a   |
| Udostępnianie plików i drukarek (sesja N Udostępnianie plików i druk Prywa Nie Zezwa N 📴 🎼       | eksportuj listę        |
| 🖤 Udostępnianie plików i drukarek (SMB — Udostępnianie plików i druk Dome Nie Zezwa N 🛛 👔 Po     | omoc                   |
| Udostępnianie plików i drukarek (SMB — Udostępnianie plików i druk Prywa Nie Zezwa N             | <b>A</b>               |
| Udostępnianie plików i drukarek (żądanie Udostępnianie plików i druk Dome Nie Zezwa N Skype      | -                      |
| 🖤 Udostępnianie plików i drukarek (żądanie Udostępnianie plików i druk Prywa Nie 🛛 Zezwa N 🖉 👻 W | Nyłącz regułę          |
| 🔮 Udostępnianie plików i drukarek (żądanie Udostępnianie plików i druk Dome Nie Zezwa N 🛛 🦼 🗤    | Wytnij                 |
| 🖤 Udostępnianie plików i drukarek (żądanie Udostępnianie plików i druk Prywa Nie Zezwa N         | Kopiui                 |
| 🔮 Udostępnianie zbliżeniowe przez protokó Udostępnianie zbliżeniowe 🛛 Wszys Tak Zezwa N          | terest                 |
| 🖤 Urządzenia Media Center Extender — obs Urządzenia Media Center Ext Wszys Nie Zezwa N 👗 😽       | Jsun                   |
| 🛛 🖤 Urządzenia Media Center Extender — prz Urządzenia Media Center Ext Wszys Nie 🛛 Zezwa N 📗 📷 W | Właściwości            |
| Urządzenia Media Center Extender — prz Urządzenia Media Center Ext Wszys Nie Zezwa N V           | omoc                   |
|                                                                                                  |                        |

6. Zamknij otwarte okna.

### Sprawdzenie konfiguracji serwera SQL

1. Na komputerze, na którym zainstalowany jest serwer SQL, uruchom narzędzie SQL Server Configuration Manager.

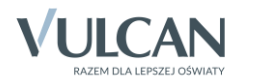

- 2. W panelu po lewej stronie wybierz gałąź SQL Server Network Configuration/ Protocols for OPTIVUM\_2008.
- 3. W panelu po prawej stronie sprawdź, czy protokół TCP/IP jest aktywny, tj. czy w kolumnie Status ustawiona jest pozycja Enabled.

Jeśli protokół jest wyłączony (Disabled), włącz go przywołując menu podręczne i wybierając pozycję Enable.

4. Przywołaj menu podręczne na gałęzi TCP/IP i wybierz pozycję Właściwości.

| 🚡 SqI S                                                                                                    | erver Configuratior | n Manager                     | -                                         |   | × |
|----------------------------------------------------------------------------------------------------|---------------------|-------------------------------|-------------------------------------------|---|---|
| Plik       Akcja       Widok       Pomoc         Image: SQL Server Configuration Manager (Local)       Image: SQL Server Services       Image: SQL Server Network Configuration (32bit)         Image: SQL Server Network Configuration (32bit)       Image: SQL Native Client 10.0 Configuration (32bit) | Protocol Name       | Status<br>Enabled<br>Disabled |                                           | _ |   |
| QL Server Network Configuration     Q_ Protocols for OPTIVUM_2008     Q_ SQL Native Client 10.0 Configuration                                                                                                    | a Cern<br>≩ VIA     | Disabled                      | Enable<br>Disable<br>Właściwości<br>Pomoc |   |   |
| Otwiera okno dialogowe właściwości dla bieżącego za                                                                                                    | aznaczenia.         |                               |                                           |   |   |

5. W oknie Właściwości: TCP/IP przejdź na kartę IP Addresses odszukaj pozycję IPALL i usuń wpis z wiersza TCP Dynamic Ports, natomiast w wierszu TCP port wpisz 1433.

|     | ٧                          | Vłaściwo | sci: TC | P/IP             | ?   | ×   |
|-----|----------------------------|----------|---------|------------------|-----|-----|
| Pro | otocol IP Addresses        |          |         |                  |     |     |
| Ξ   | IP3                        |          |         |                  |     | ^   |
|     | Active                     |          | Yes     |                  |     |     |
|     | Enabled                    |          | No      |                  |     |     |
|     | IP Address                 |          | ::1     |                  |     |     |
|     | TCP Dynamic Ports          |          | 0       |                  |     |     |
|     | TCP Port                   |          |         |                  |     |     |
| Ξ   | IP4                        |          |         |                  |     |     |
|     | Active                     |          | Yes     |                  |     |     |
|     | Enabled                    |          | No      |                  |     |     |
|     | IP Address                 | 127.0.0  | .1      |                  |     |     |
|     | TCP Dynamic Ports          | 0        |         |                  |     |     |
|     | TCP Port                   |          |         |                  |     |     |
| Ξ   | IPAII                      |          |         |                  |     |     |
|     | TCP Dynamic Ports          |          |         |                  |     |     |
|     | TCP Port                   |          | 1433    |                  |     |     |
| TC  | C <b>P Port</b><br>IP port |          |         |                  |     |     |
|     | ОК                         | Anul     | uj      | <u>Z</u> astosuj | Pon | noc |

6. Zaakceptuj zmiany, klikając przycisk OK.

Pojawi się komunikat o konieczności zrestartowania serwera, który zamknij przyciskiem OK.

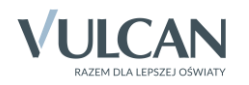

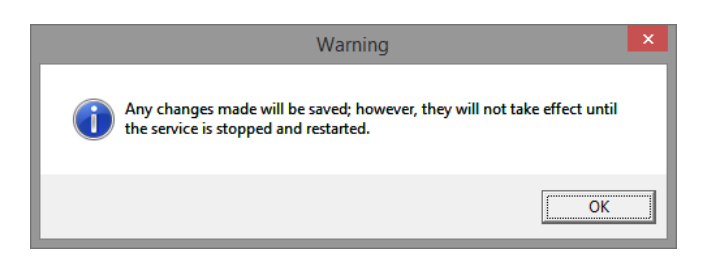

- 7. Zrestartuj serwer SQL.
  - W oknie programu *SQL Server Configuration Manager* w panelu po lewej stronie wybierz gałąź **SQL Server Serwices**.
  - W panelu po prawej stronie przywołaj menu podręczne na pozycji SQL Server (OPTIVUM\_2008) i wybierz polecenie Restart.

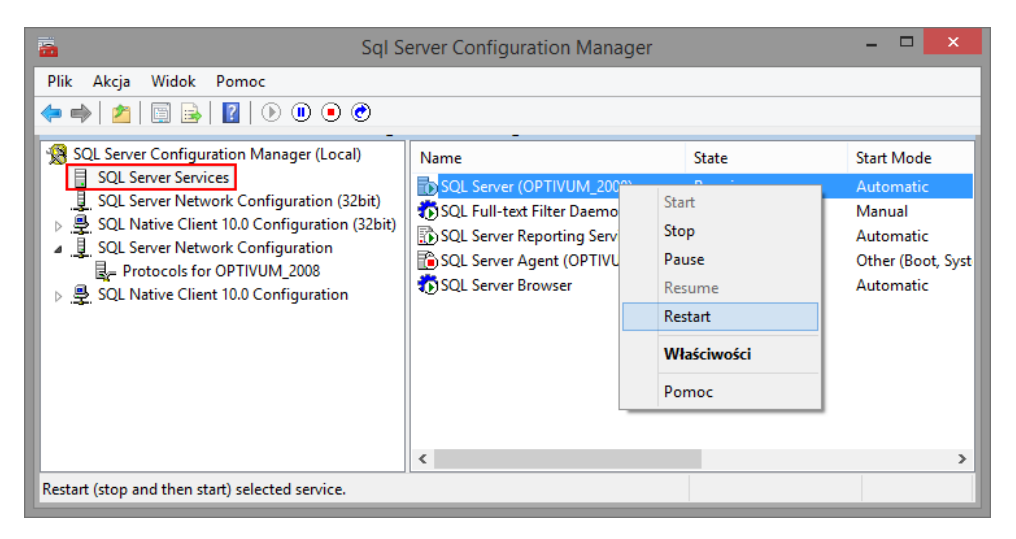

8. Zamknij narzędzie SQL Server Configuration Manager.

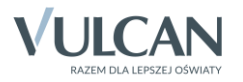